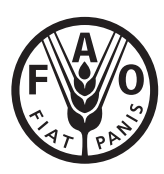

Food and Agriculture Organization of the United Nations

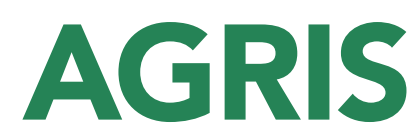

The International System for Agricultural Science and Technology

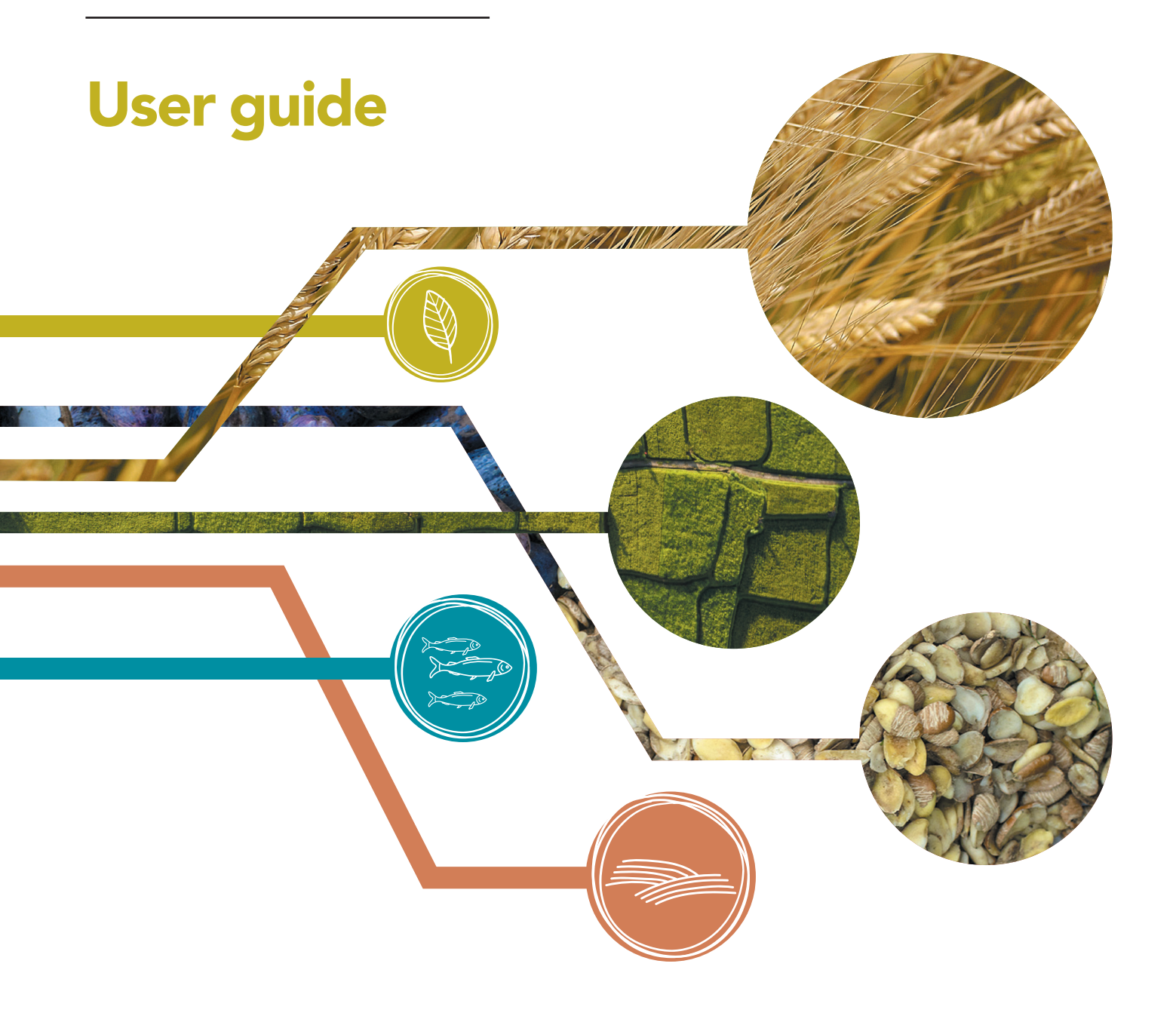

### **Required citation:**

FAO. 2022. AGRIS The International System for Agricultural Science and Technology – User guide. Rome. https://doi.org/10.4060/cc1063en

The designations employed and the presentation of material in this information product do not imply the expression of any opinion whatsoever on the part of the Food and Agriculture Organization of the United Nations (FAO) concerning the legal or development status of any country, territory, city or area or of its authorities, or concerning the delimitation of its frontiers or boundaries. The mention of specific companies or products of manufacturers, whether or not these have been patented, does not imply that these have been endorsed or recommended by FAO in preference to others of a similar nature that are not mentioned.

ISBN 978-92-5-136669-1 © FAO, 2022 First edition, 2020

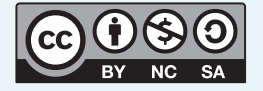

Some rights reserved. This work is made available under the Creative Commons Attribution-NonCommercial-ShareAlike 3.0 IGO licence (CC BY-NC-SA 3.0 IGO; https://creativecommons. org/licenses/by-nc-sa/3.0/igo/ legalcode).

Under the terms of this licence, this work may be copied, redistributed and adapted for non-commercial purposes, provided that the work is appropriately cited. In any use of this work, there should be no suggestion that FAO endorses any specific organization, products or services. The use of the FAO logo is not permitted. If the work is adapted, then it must be licensed under the same or equivalent Creative Commons licence. If a translation of this work is created, it must include the following disclaimer along with the required citation: "This translation was not created by the Food and Agriculture Organization of the United Nations (FAO). FAO is not responsible for the content or accuracy of this translation. The original English edition shall be the authoritative edition."

Disputes arising under the licence that cannot be settled amicably will be resolved by mediation and arbitration as described in Article 8 of the licence except as otherwise provided herein. The applicable mediation rules will be the mediation rules of the World Intellectual Property Organization http://www.wipo.int/amc/en/ mediation/rules and anv arbitration will be conducted in accordance with the Arbitration Rules of the United Nations Commission on International Trade Law (UNCITRAL).

### Third-party materials

Users wishing to reuse material from this work that is attributed to a third party, such as tables, figures or images, are responsible for determining whether permission is needed for that reuse and for obtaining permission from the copyright holder. The risk of claims resulting from infringement of any thirdparty-owned component in the work rests solely with the user.

### Sales, rights and licensing

FAO information products are available on the FAO website (www.fao.org/publications) and can be purchased through publications-sales@fao.org. Requests for commercial use should be submitted via: www. fao.org/contact-us/licencerequest. Queries regarding rights and licensing should be submitted to: copyright@fao.org.

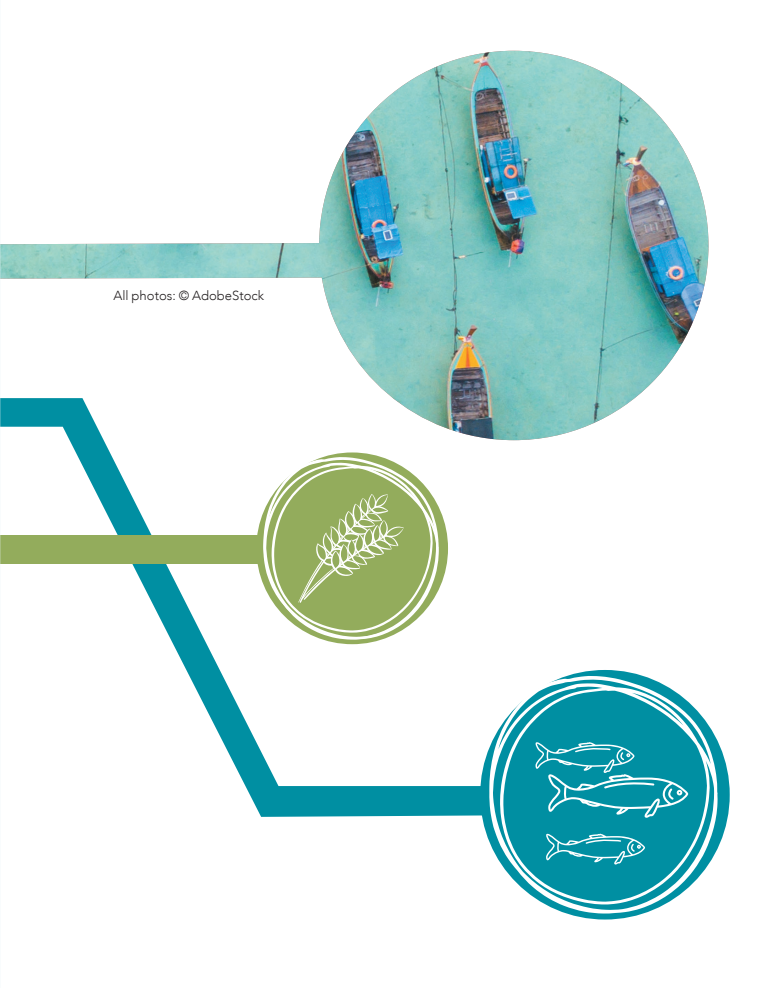

### ABBREVIATIONS AND ACRONYMS

**AGRIS:** International System for Agricultural Science and Technology

**AP:** Application Profile

**FAO:** Food and Agriculture Organization of the United Nations

**ISBN:** International Standard Book Number

**ISSN:** International Standard Serial Number

**ODS:** Open Data Set

**RDF:** Resource Description Framework

**RIS:** Research Information Systems

**URL:** Uniform Resource Locator

**XML:** Extensible Markup Language

## CONTENTS

| ۸hh   | visitions and acronyma                   |    |
|-------|------------------------------------------|----|
|       |                                          |    |
| Intro | oduction                                 | IV |
| Key   | messages                                 | V  |
| 1.0   | About AGRIS                              | 1  |
| 2.0   | The AGRIS search interface               | 3  |
| 2.1   | Simple search                            | 5  |
| 2.2   | Truncation and wildcards                 | 7  |
| 2.3   | Advanced search                          | 8  |
| 2.4   | Boolean operators                        | 9  |
| 2.5   | AGRIS filtering options                  | 10 |
|       | <b>2.5.1</b> Filtering by full text      | 10 |
|       | <b>2.5.2</b> Filtering by type of search | 10 |
|       | 2.5.3 Filtering by publication date      | 11 |
|       | 2.5.4 Filtering by language              | 11 |
|       | <b>2.5.5</b> Filtering by content types  | 12 |
|       | <b>2.5.6</b> Filtering according to      |    |
|       | multilinguality                          | 12 |
|       | 2.5.7 Filtering by other content         |    |
|       | aggregators                              | 12 |
| 2.6   | A result in detail                       | 13 |
| 3.0   | Reusing AGRIS data in other              |    |
|       | information systems                      | 14 |
| 4.0   | Additional resources on AGRIS            | 16 |

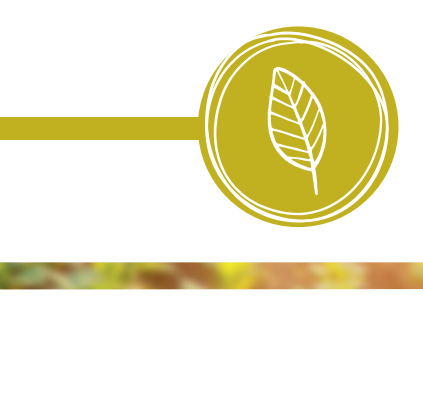

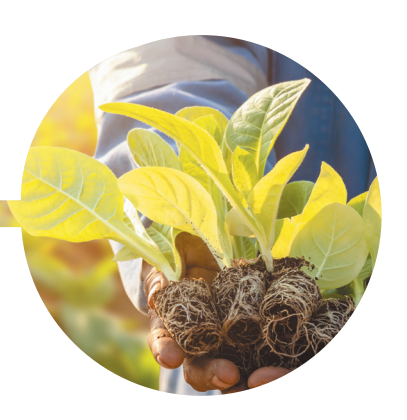

## INTRODUCTION

Research organizations, higher education institutions and policymakers require access to relevant and timely scientific information to generate knowledge, strengthen research capacity and support informed decision-making in the food and agriculture domains. To help provide access to scientific information, the Food and Agriculture Organization of the United Nations (FAO) enables knowledge transfer through the use of online platforms such as AGRIS, the International System for Agricultural Science and Technology.

AGRIS is one of the most comprehensive databases for food and agricultural scientific literature worldwide. Accessible through a user-friendly search interface, millions of bibliographic records in more than 90 languages are available for free to global users. AGRIS is also an international network of data providers, including publishers, governments and research organizations, that volunteers information (metadata) about food and agricultural science publications. These records are provided in multilingual formats and frequently include full text links to connect users to scientific literature worldwide.

Grey literature, journal articles and technical reports may not be sufficiently utilized, or could even be lost, if technologies are not employed to ensure that such resources are commonly accessible, interoperable and reusable. By making bibliographical information of research literature and references to research data available in a large collection, AGRIS provides a global information commons for agricultural research. As all records are also indexed by Google Scholar, participation in AGRIS also increases the visibility of locallycontributed data beyond peer-reviewed dissemination of knowledge. The AGROVOC multilingual thesaurus is one of the main pillars in building the information commons for food and agriculture. But the power of a globally-distributed participatory information system can only be fully realized if every contributor applies certain standards, including using accepted language and terminology. AGROVOC helps to provide a common vocabulary for food and agriculture worldwide and, currently, allows users to work with relevant agricultural concepts across 41 languages. Consequently, AGROVOC allows AGRIS to transcend technical, geographical, political and linguistic boundaries.

In recent years, AGRIS has evolved to become an acknowledged information resource worldwide by moving from paper to digital, and from a centralized model to a distributed network. This guide aims to provide information that will enable users to search the AGRIS database efficiently and easily.

## **KEY MESSAGES**

**AGRIS** provides free access to more than 13.5 million bibliographic records, including over 4000 datasets

**AGRIS** records are available in more than 90 languages

**AGRIS** records are predominantly based on the AGROVOC multilingual thesaurus covering all FAO's interest areas

"FAO has been a professional leader in global information management. In the last few years, AGRIS has amazingly revolutionized and strengthened its great mission of sharing and managing knowledge for agricultural innovation."

Ruth Velia Gómez, Director of the National Center for Agricultural Information and Documentation (CENIDA) of the National Agrarian University of Nicaragua

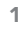

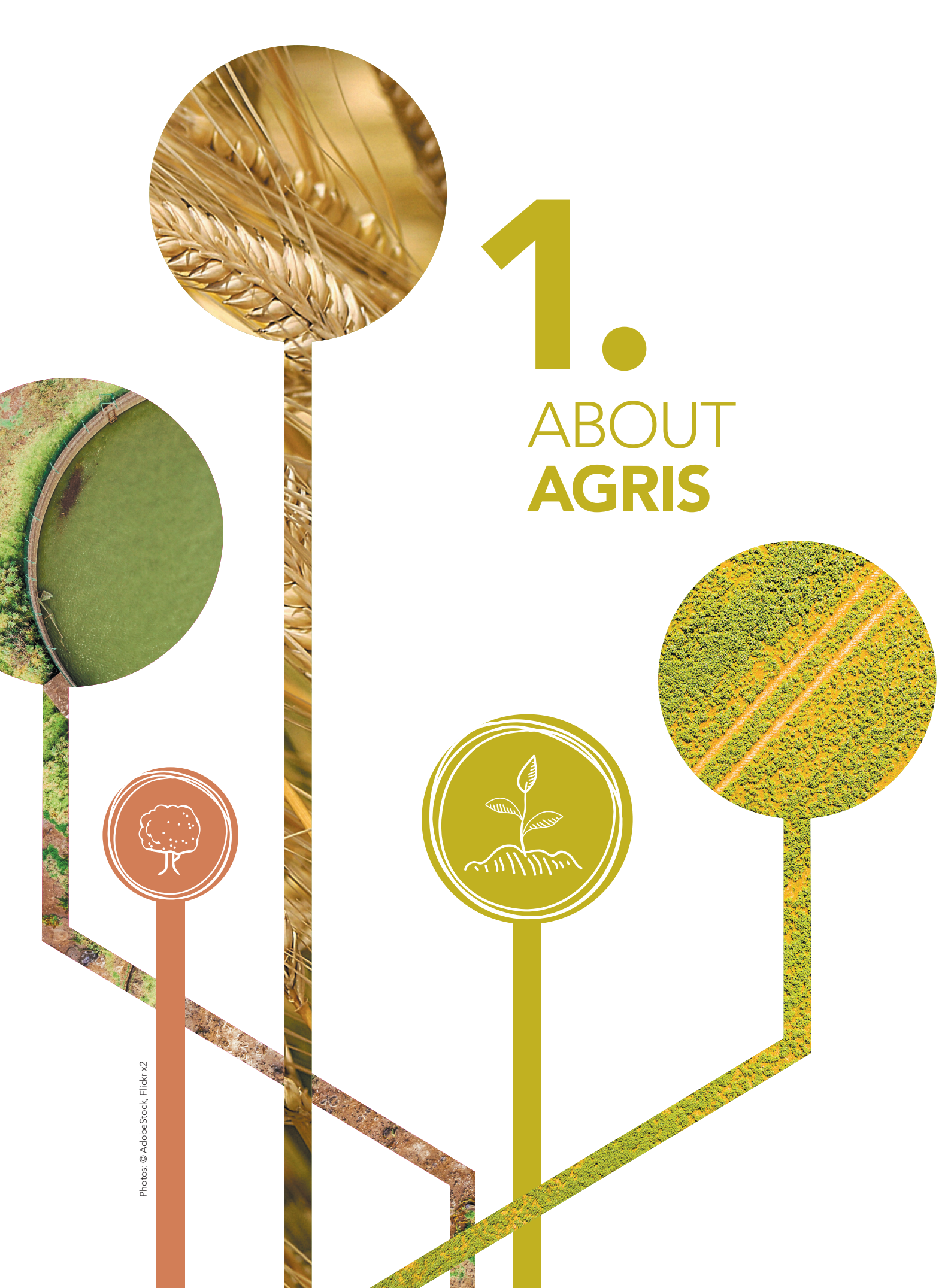

## **AGRIS** consists of two main elements – a network and a database.

The AGRIS network refers to the contributing community of institutions from different countries. Since the 1970s, the network has grown to include institutions from 150 countries. AGRIS is also a searchable database with millions of structured bibliographical records on agricultural science and technology. All relevant information and resources about using and contributing to AGRIS is available through a web portal.

The purpose of AGRIS is to provide comprehensive scholarly research information in the agricultural domain by accepting content related to all FAO's areas of interest from data providers. AGRIS is used by anyone interested in such literature, including students, scientists, librarians, researchers, publishers and policymakers, among others.

### **AGRIS** users

- government officials
- graduate students
- lecturers
- librarians and other information professionals
- practitioners in the agriculture sector
- professional associations
- publishers
- researchers

### **AGRIS data providers**

- academic institutions
- development programmes
- international and national organizations
- governmental bodies
- libraries
- publishers
- research centres

### **TYPES OF CONTENT**

- books and book chapters
- conference papers
- datasets
- journal articles
- monographs
- scientific and technical projects
- scientific and technical reports
- theses

### SOME TOPICS COVERED BY AGRIS

- agrifood economics
- agricultural innovation
- agroecology
- animal production and health
- aquaculture and fisheries
- digital agriculture
- climate change, biodiversity and environment
- food and nutrition
- food systems and food safety
- forestry
- inclusive rural transformation and gender equality
- land and water
- plant production and protection

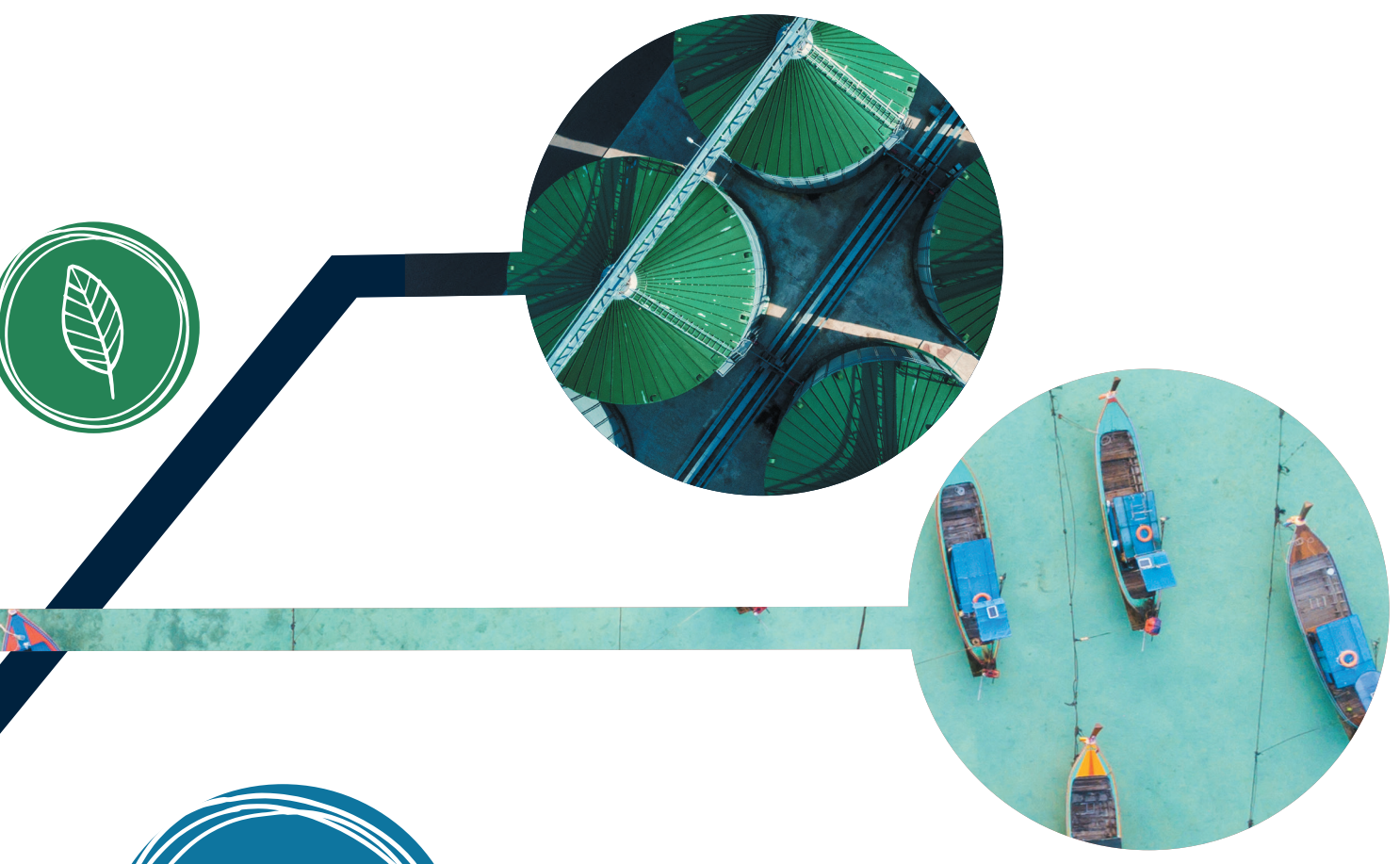

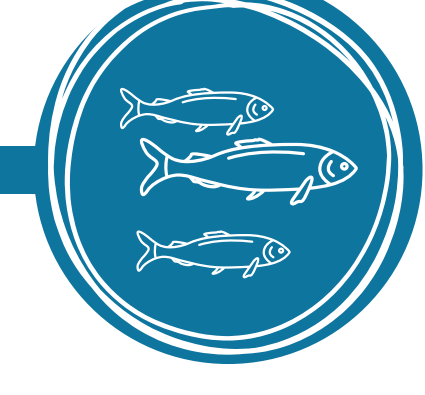

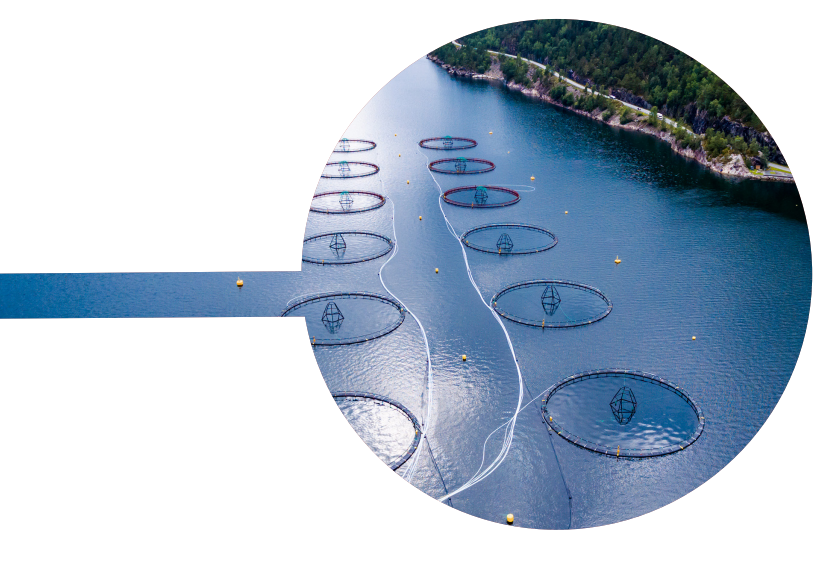

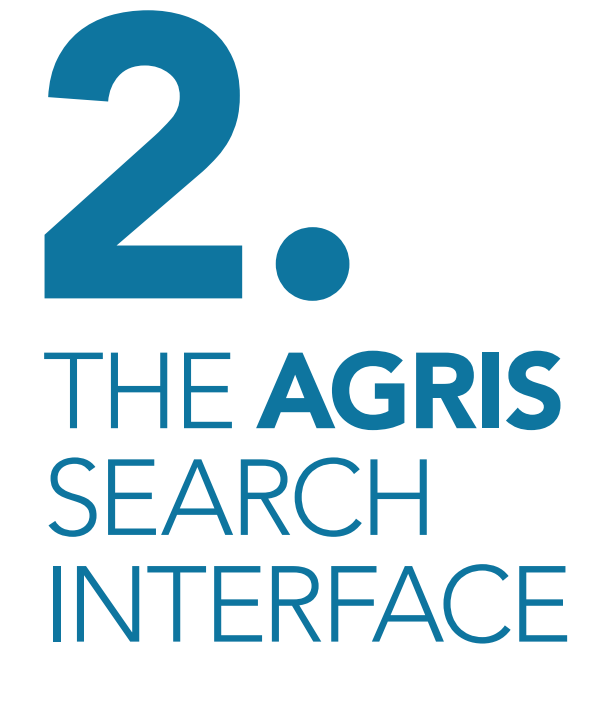

Photos: © AdobeStock

Any user can access AGRIS at <u>agris.fao.org</u>. AGRIS facilitates access to knowledge and information by indexing books, book chapters, datasets, journal articles, monographs, and grey literature including unpublished scientific and technical reports, theses, dissertations and conference papers. AGRIS indexes bibliographic references but does not store the full text articles. Resources submitted before 2010 may not have the link to the full text of the articles. For records without a link to the full text, it is recommended that the user contact the data provider directly to ask for an electronic copy of the resource.

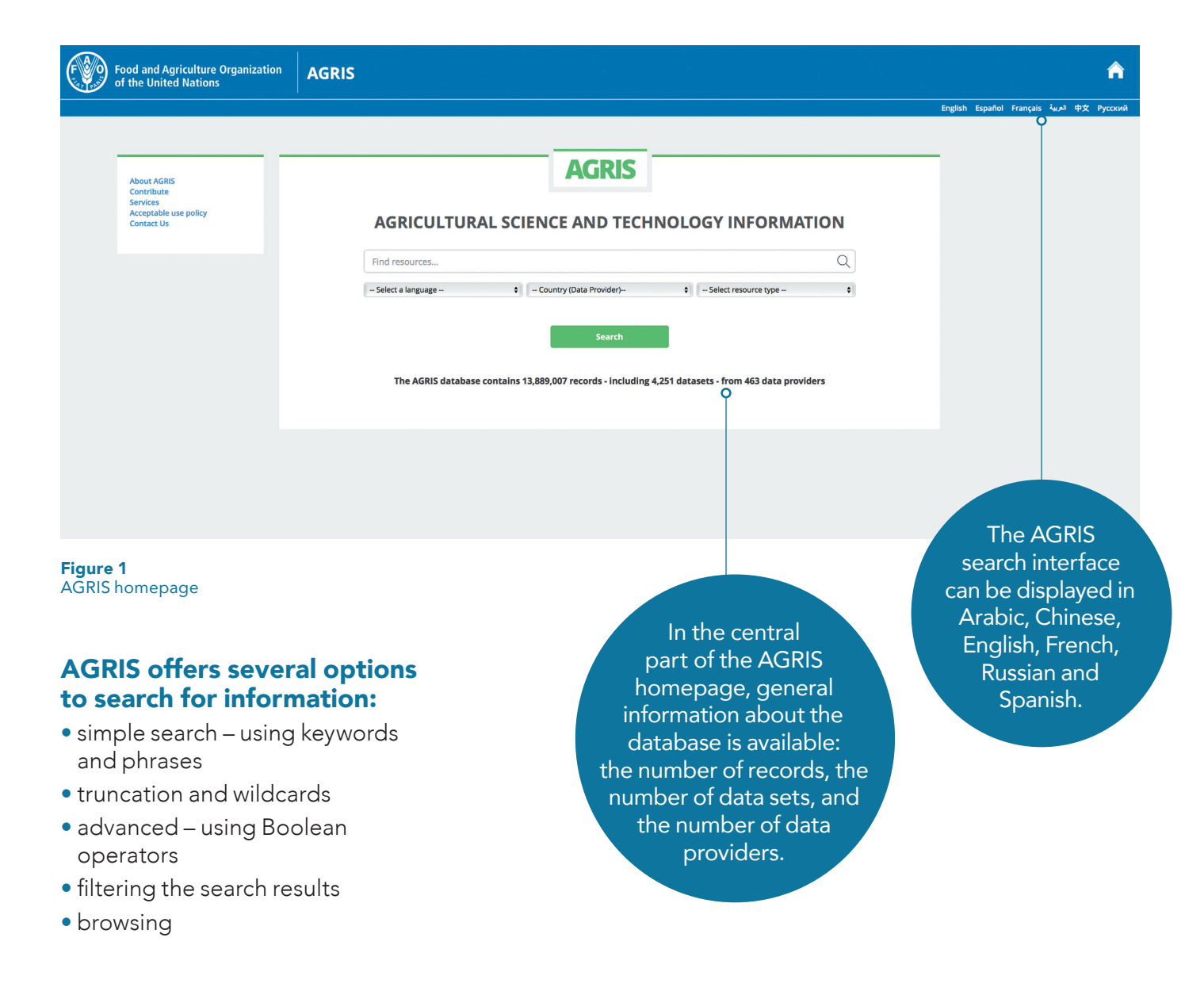

# **2.1** SIMPLE SEARCH

Searching in AGRIS is very simple. To start the search, the user can type any keywords related to a topic, author names, or title into the search box. As the user types in the search box, suggested terms, which are optional, will appear. The AGRIS search engine is activated by the user clicking the magnifying glass icon, the 'Search' button, or pressing 'Enter' on a keyboard. A page of results related to the search terms will be displayed. The search results can be further filtered according to the following parameters: AGROVOC keywords, author, conference, collective authorship, ISBN, ISSN, journal title, publisher or title.

#### Food and Agriculture Organization of the United Nations 合 AGRIS Español Francais 비소 中文 Content types AGRIS Get Advanced Search • Book ConferenceDataset Q coconut Journal Article -- Select a language -+ - Country (Data Provider)-- Publications & Datasets . • Other Filters Results 1 - 10 of 10.731 ecords that contain explicit links to the full text Enable 💿 Disable Include records from aggregators Global trends and new opportunities for the coconut industry Enable 💿 Disable Arancon, Ir., R.N., Asian & Pacific Coconut Comm unity, 3rd Floor, Lina Building, II, H. R. Rasuna Saidkay, B-7, Kuningan (2010) Coconut is grown globally over an area of 12.23 million ha producing 11.04 million MT (copra equivalent) in 93 countries in the world. The Publication Date 15 member countries of the Asian and Pacific Coconut Community (APCC) account for a major share of area and production occupying 10.7 million ha (87%) and 9.2 million MT of copra equivalent (82.81 %). Indonesia, Philippines and India are the major producers ... -- from --- 10 -SUBJECT : sos; development strategy; agroindustry; opportunity POSTED TO : Proceedings National Coconut Conference 2009 : Opportunities for a Sunrise Industry Multilingual search () Active O Enable Olisable Top 10 AGROVOC keywords for this result Farming system based on coconut Tarigans, D.D., Pusat Penelitian dan Pengembangan Perkebunan [2002] • Coco The coconut crop in Indonesia have play an important role for the community nation wide and also belong to the second social commodity after rice due to the coconut product as the one of the main food for the society. This strategic position shown that total area of coconut is 3.74 million hectares and the largest estate crops planted in the country. About 3.59 million hectare (96 percent) coc ... • Coconu Coconut Oil Coconut Wate Indonesian Center for SUBJECT : efficiency; Coconuts cr : ncy; intercropping; productivity; coconuts; technology transfer Agricultural Library and Technology Disseminat Cocos Nucife POSTED TO : Review Penelitian Tanaman Industri [1412-8004] Technology D Philippines ProcessinVarieties

**Figure 2** An example of a search results page in AGRIS

The results page displays the initial search results in the main column of the page, as shown in Figure 2. The order of viewing results can be arranged by either descending or ascending relevance or submission year, using a drop-down menu option at the top right of the results list. 'Relevance' refers to the search query terms and filters used, while 'Submission year' refers to when information for a record was submitted to AGRIS by the data provider. The ten results on each page are displayed with an icon that reflects the type of literature indexed, see Figure 2. Each result includes a preview with some information, such as title, author, publication year, a data provider, and/or subject terms. A result may also include an abstract and will state if the full text is available.

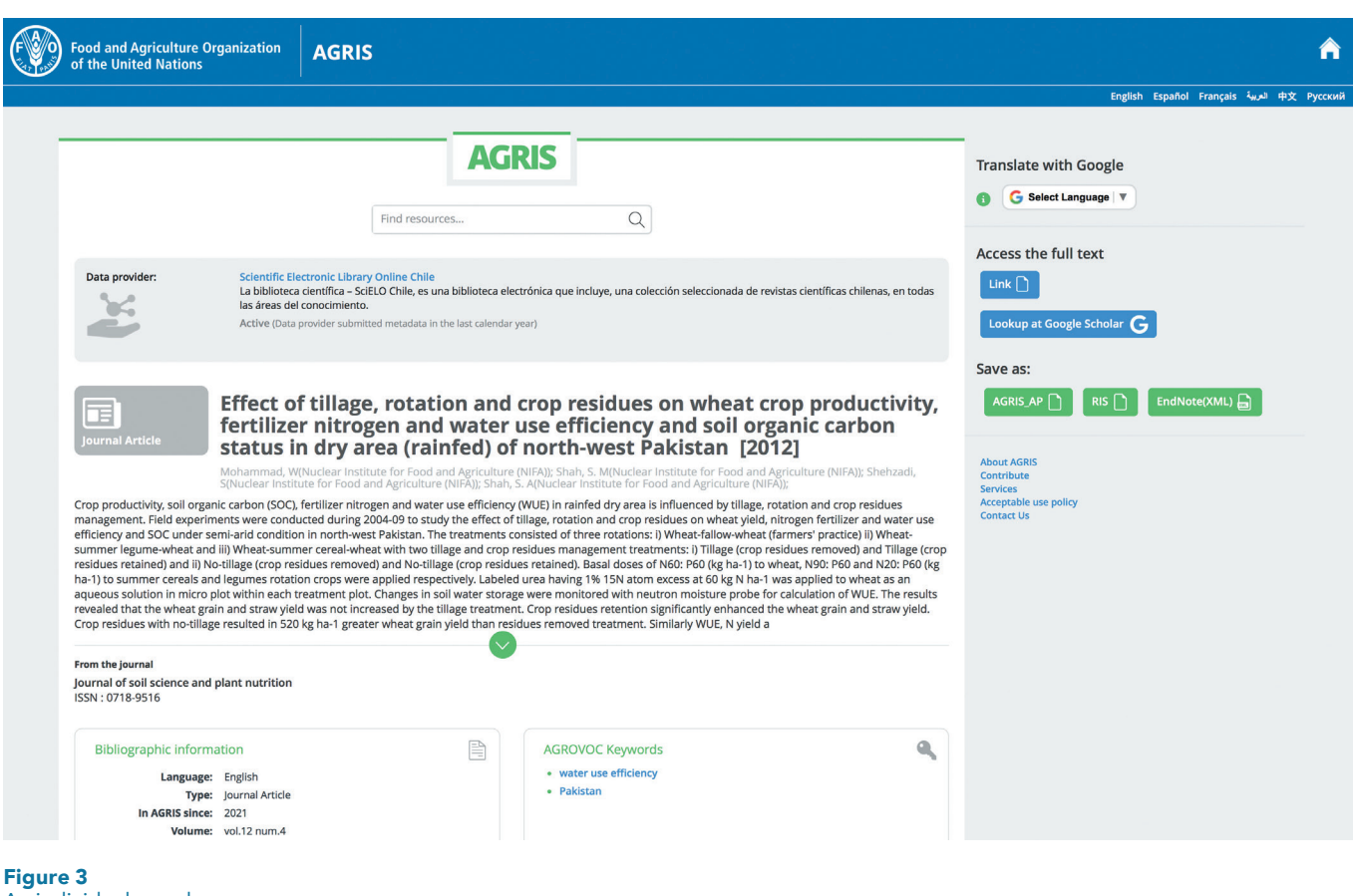

```
An individual search
result in AGRIS
```

Selecting an individual result displays the information from the preview with additional metadata. An individual result is shown in Figure 3 and is selected by clicking on the blue hyperlinked title from the results list.

There are several additional tools to help users filter and browse for the most suitable results. The user can apply these features at different steps of the search: from the homepage, list of results or the page for an individual record.

### **MULTILINGUAL SEARCHING**

AGRIS also enables multilingual searching. From the homepage, it is possible to 'Select a language' as an additional command to the main 'Search' box. In order to enhance ease of use, the number of languages available in the homepage drop-down menu is limited; however, the user can search using keywords in more than 90 languages. Searching by typing keywords in any language is the most precise method to discover what is available in a specific language; the results page and advanced search features also include a multilingual function. However, it should be noted that although many AGRIS results are indexed using English, the original work may be written in a different language.

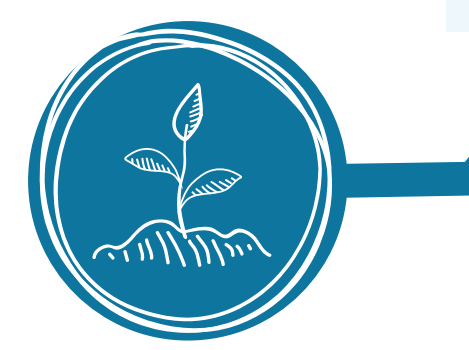

Refining search strategies is recommended to find pertinent content in AGRIS, for example:

- **1. Defining a research topic**, such as "The use of nutritional additives in bee feeding to increase the productivity of bee families".
- 2. Identifying search concepts from the research topic. For example by keywords: Apis mellifera; bee colony; nutritional additive; bee feeding; or phrases: "additives in bee feeding".
- **3. Performing a simple search**. Enter a keyword or phrase in the search bar and click the button at the far right side of the page. It is recommended to structure a search in a correct, clear and explicit way in line with the research topic.
- **4. Analysing the search results and making the necessary adjustments to the strategy used**. An effective search strategy should show only the results that match the identified search and contain the specific concepts a user is looking for.

In order to perform a more precise search, use AGROVOC keywords.

In order to search for an exact concept, type it in double quotes. For example, "pigeonpea intercropping in maize based cropping systems".

The AGRIS system will provide relevant documents only if the search terms are present in the indexing of the document, i.e. only if they exist in the documents found. If initiating a search command without completed criteria, or if there are no resources in the database that contain the search concept, AGRIS returns a message, e.g. "No results". The search interface allows the user to limit the search according to language and resource type.

## **2.2** TRUNCATION AND WILDCARDS

To truncate a word, which allows searching for all derived words, the user should keep the root and remove the ending of the word, replacing it with a 'wildcard' symbol, e.g. an asterisk (\*).

**Example:** If the user wants to search for the terms *horticulture* and *horticultural*, the root would be 'horticulture', and the search term with truncation would be: horticultur\*.

### **TRUNCATION**

is useful when a user wants to find variant spellings of the same word.

"My experience in Africa, working on AGRIS and related activities with colleagues in Ministries of Agriculture and related ministries, agriculture research institutes or organizations, and universities has shown me that AGRIS is a huge opportunity as an infrastructure or a network for providing access to agriculture science and technology data and information from developing countries to help generate knowledge, strengthen research capacity and support informed decision-making in the food and agriculture domains in the countries and regions."

Justin Chisenga, Capacity Development Officer and Team Leader, Food and Agriculture Organization of the United Nations.

# **2.3** ADVANCED SEARCH

The advanced search is available through the link 'Get advanced search' in the upper right corner of the results page. This page includes all of the previously listed AGRIS search features and options but it is organized differently to the main results page. For example, as shown in Figure 4, on the advanced search page, the results are now on the left, and the filters or further search options are on the right. Individual results can be previewed by clicking on the green arrow at the bottom of each result box. Benefits of the advanced search include the ability to export records or link to the full text (if available) without having to view each record in a separate screen. Ten records are listed per page.

To restart the search process with new search terms and filters, or to return to the homepage of the database, a user can either click on the AGRIS title at the top of the screen or the house icon in the far right corner. To continue using advanced search, a user can select 'Reset your search'.

| Food and Agricultu<br>of the United Natio                     | are Organization AGRIS                                                                                                    |                                                            | e                                                                      |   |
|---------------------------------------------------------------|----------------------------------------------------------------------------------------------------|------------------------------------------------------------|------------------------------------------------------------------------|---|
|                                                               |                                                                                                    |                                                            | English Español Français تعربية 中文 Русски                              | 4 |
|                                                               | AGRIS                                                                                                    | sunflower                                                  | Q                                                                      | ] |
| Search Results                                                | ⊠ Reset your Search                                                                                                    | To search for a phrase or an exact title, please write the | phrase in double quotes                                                |   |
| Results 1 - 10 of 17,290                                      | e first < prev next>                                                                                                    |                                                            | Refine search                                                          |   |
| Study the effect of living gualitative vield of sunflo        | mulch on phenological characteristics and quantitative and wer cultivar                                                                                                    | words                                                      | ulired  In the field: All Fields                                       |   |
| bita abassi, Gholamreza Moham<br>2021-10-01. Farsi.           | madi, Alireza Bagheri. Journal of Agricultural Science and Sustainable Production, 2476-4329.                                                                                                | Apply the following filters to your query:                 |                                                                        |   |
| Access the full text PDF FILE                                 |                                                                                                    | Records that contain explicit links to the full text       | <u>Refine search</u>                                                   |   |
| Туре :                                                        | Journal Article                                                                                                    | Type of search results                                     | O Publications O Datasets O Both                                       |   |
| AGROVOC Terms :                                               | oil; maturity; protein; fenugreek; living mulch; physiological                                                                                                    | Filter records published in the year/range                 | from to Refine search                                                  |   |
|                                                               | fenugreek planting as a living mutch on the phenology, grain quality and yield of sunflower<br>cultivars and to determine the most appropriate time for planting of sunflower. Materials and | Country                                                    | Country                                                                |   |
|                                                               | Methods: This experiment was done in 2016-17 growth season at Razi University. The experiment<br>was conducted as split pl                                                                   | Search for records in the following language               | Select a language                                                      |   |
| Save as:                                                      | AGRIS_AP RIS EndNote(XML)                                                                                                    | Content types                                              | type                                                                   |   |
|                                                               |                                                                                                    | Multilingual search                                        | ○ Enable ○ Disable                                                     |   |
| ls sunflower intercropped                                     | d with soybean an efficient solution for increasing natural                                                                                                    | Include records from apprepators                           | C Enable C Disable                                                     |   |
| jobs Contact                                                  | us Terms and Conditions Scam Alert Report fraud © FAO 2022                                                                                                    |                                                            |                                                                        |   |
| <b>Figure 4</b><br>An individual<br>search result<br>in AGRIS | Arrows open the<br>records on the same<br>screen as the search,<br>providing options for<br>saving the record in<br>different formats.                                                       |                                                            | Additional<br>search options,<br>building on<br>original term<br>used. |   |

# **2.4** BOOLEAN OPERATORS

A Boolean search enables users to combine search terms and phrases using the words AND, OR, NOT (known as Boolean operators, after George Boole, the 19th century English mathematician) to limit, broaden, or define their search.

The AND operator is the logical operator for intersection, which allows AGRIS to link and combine two or more terms. This operator narrows the search to a smaller number of records than if the search is performed for each separate term. AGRIS selects the records that mention all terms and excludes those that contain separated terms, see Figure 5.

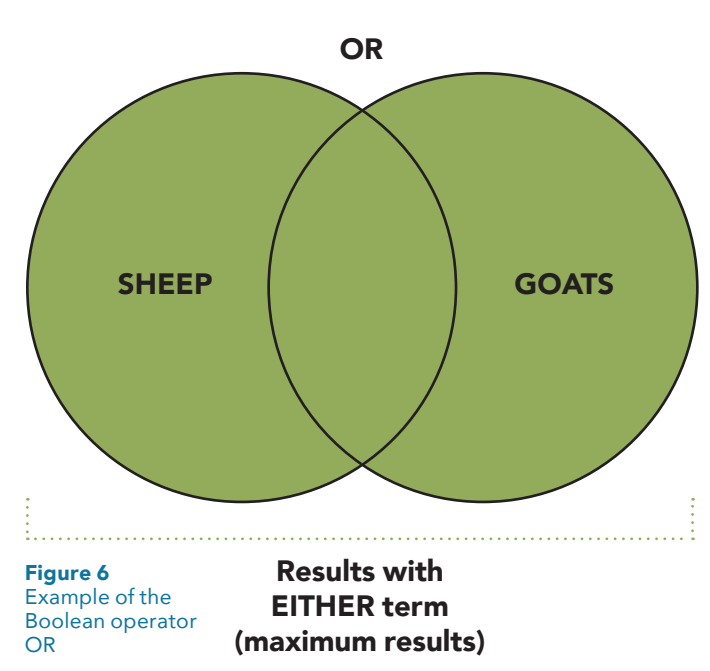

The NOT operator is the logical operator that narrows down the search so AGRIS can return the results that correspond to the first criterion, excluding those results in which the second search term appears, see Figure 7.

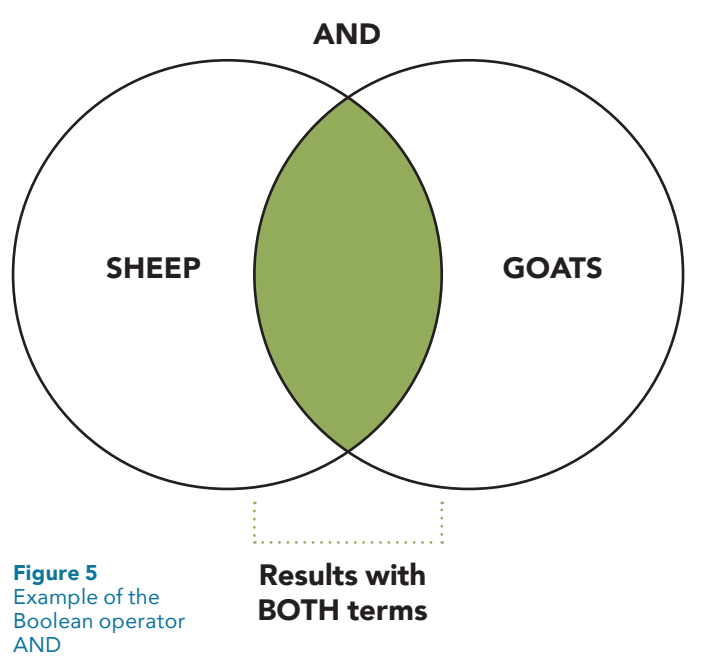

The OR operator is the logical operator of union between two or more terms. The operator widens the search and is very useful in specifying synonyms for a topic. AGRIS returns the results that correspond to either the first or the second criterion. Unlike the AND operator, the two words should not both appear in the same record, see Figure 6.

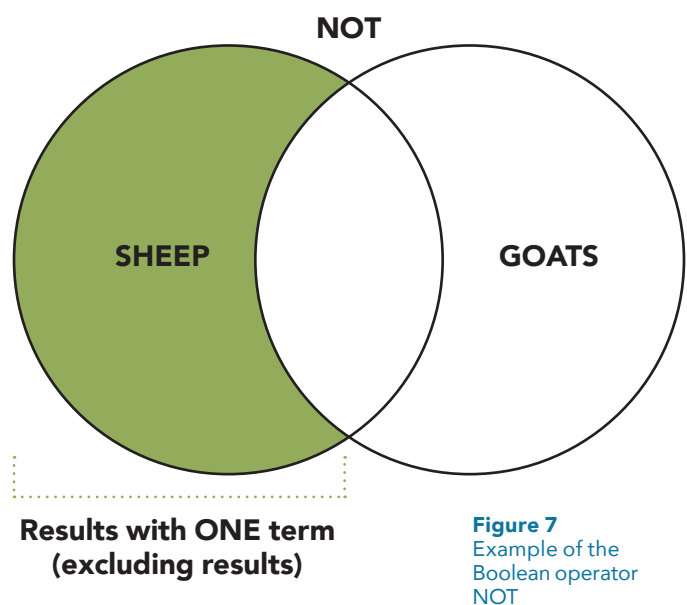

# **2.5** AGRIS FILTERING OPTIONS

Depending on the topic that the user is interested in, it is possible to save time by using specific filters to perform the search. In order to narrow down the number of results, it is recommended to filter and customize the search results to find exactly what the user is looking for. There are several filtering options on the right side of the AGRIS advanced search page, see Figure 8.

### 2.5.1. Filtering by full text

AGRIS often provides access to the web addresses (URLs) of documents, especially those published after 2010. While searching, a user can use the option 'Filter records that contain explicit links to the full text' to retrieve only records that lead to the full text. About 6.6 million of the 13.9 million records in AGRIS provide access to the full text.

### 2.5.2. Filtering by type of search

It is possible to use the option 'Type of search results' when a user wants to select publications or datasets or both.

### Apply the following filters to your query:

| Records that contain explicit links to the full text | <u>Refine search</u>              |               |
|------------------------------------------------------|-----------------------------------|---------------|
| Type of search results                               | OPublications ODatasets ODatasets |               |
| Filter records published in the year/range           | from 🔹 to 💌                       | Refine search |
| Country                                              | Country                           | •             |
| Search for records in the following language         | Select a language                 | •             |
| Content types                                        | type                              | •             |
| Multilingual search                                  | O Enable O Disable                |               |
| Include records from aggregators                     | O Enable O Disable                |               |

**Figure 8** The filtering options on the AGRIS search results page

|                                                                                                    |                                                                               |                                                    |                                         | English Es            | spañol Français      | 中文 Ру المربية     |
|----------------------------------------------------------------------------------------------------|-------------------------------------------------------------------------------|----------------------------------------------------|-----------------------------------------|-----------------------|----------------------|-------------------|
| AGRIS                                                                                                    |                                                                               | grapes                                             |                                         |                       |                      |                   |
| earch Results                                                                                                    | imes Reset your Search                                                        | Other Filters : +publicationDate:[2010 TO 2020]    | X                                       |                       |                      |                   |
| ults 1 - 10 of 2,871                                                                                                    | f 🔰 🗟 🕂                                                                       | To search for a phrase or an exact title, please w | rite the phrase in double quotes        |                       |                      |                   |
| «first «prev <b>next»</b>                                                                                                    |                                                                               |                                                    |                                         |                       |                      | Refine search     |
| The effects of the quality of wine produced from narince and papaskaras<br>dinifera L.) grape varieties of diifferent yeast strains                                        | i (Vitis                                                                      | Search for records that have all of these words    | Required                                | in the field:         | All Fields           |                   |
| Özdemir, S 2017; Namik Kernal Univ., Graduates School of Natural and Applied Science, Dep.                                                                                 | of Food Engineering. tur.                                                     | Apply the following filters to your query          | y:                                      |                       |                      |                   |
| SYSTEMATIC APPROACH TO THE STUDY OF INTRODUCED CLONES OF RED GRAPES<br>VARIETIES                                                                                           | Records that contain explicit links to the full ter<br>Type of search results | xt <u>Refine search</u>                            | atasets 🔵 Both                          |                       |                      |                   |
| иаучно-исследовательский институт винограда и вина «Магарач», Yalanetskiy, Anatol<br>lepublic of the Crimea National Science Research Institute for Une and Wine Magarach, | liy, State Budget Organization of                                             | Filter records published in the year/range         | This filter already exist<br>date range | s. Remove the existin | g filter if you want | to select another |
|                                                                                                    |                                                                               | Country                                            | Country                                 |                       | •                    |                   |
| Trape VOCs Response to Postharvest Short-Term Ozone Treatments                                                                                                    |                                                                               | Search for records in the following language       | Select a language                       |                       | •                    |                   |
| usana kio segade, Mar Vilanova, Matteo Polion, Simone Giacosa, Fabrizio Torchio, Luca Rolle<br>664-462X, 2018-12-01. English.                                              | e. Frontiers in Plant Science,                                                | Content types                                      | type                                    |                       | •                    |                   |
| cccess the full text FILE FILE                                                                                                    |                                                                               | Multilingual search                                | C Enable O Disable                      |                       |                      |                   |
| <b>jure 9</b><br>ample of advanced<br>arch results filtered<br>publication date                                                                                            |                                                                               |                                                    |                                         |                       |                      |                   |

| AGRIS                                                                                                    | _                                                                   | grapes                                             |                                          |                 |                                          |          |
|----------------------------------------------------------------------------------------------------|---------------------------------------------------------------------|----------------------------------------------------|------------------------------------------|-----------------|------------------------------------------|----------|
| rch Results                                                                                                    | × Reset your Search                                                 | Other Filters : +language:(Spanish) ×              |                                          |                 |                                          |          |
| « first « prev ne                                                                                                    | <b>f</b> ♥ @ ■ <del>+</del>                                         | To search for a phrase or an exact title, please v | write the phrase in double quote         | 25              | Refi                                     | ine seai |
| luence of cultural treatments on the tyrosinase activit<br>mastrell variety during ripening [Vitis vinifera L.; Alica                                           | y in grapes from the<br>nte]                                        | Search for records that have all of these words    | Required •                               | in the field:   | All Fields                               |          |
| ıma, V., Sánchez, I., García-Cases, L., Martí-Brunà, N., Saura, D Rivist<br>nish.                                                                               | a di Viticoltura e di Enologia (Italy), 0370-7865. 2003.            | Apply the following filters to your quer           | ry:                                      |                 |                                          |          |
| ty acids and parameters of quality in the oil of wild gr<br>nco-Mora, O., Solomon-Castaño, J., Morales, A. A., Castañeda-Vildózol<br>ional de Trujilo, Spanish. | apes (Vitis spp.)<br>a, Á., Rubi-Arriaga, M 2015-12-05; Universidad | Records that contain explicit links to the full to | ext <u>Refine search</u><br>Publications | Datasets 💿 Both |                                          |          |
| ess the full text FILE                                                                                                    |                                                                     | Filter records published in the year/range         | from                                     | ▼ - to          | <ul> <li><u>Refine search</u></li> </ul> |          |
|                                                                                                    |                                                                     | Country                                            | Country                                  |                 | •                                        |          |
| ECTO DEL MESOCLIMA EN LA MADURACIÓN DE UVA NI<br>EL VALLE DE GUADALUPE, BAIA CALIFORNIA, MÉXICO                                                                 | BBIOLO (Vitis vinifera)                                             | Search for records in the following language       | Select a language                        | e               | <b>*</b>                                 |          |
| ello-Pasini, Alejandro, Macias-Carranza, Víctor, Mejía-Trejo, Adán. Ag                                                                                          | rociencia, 1405-3195. 2017. Spanish.                                | Content types                                      | type                                     |                 | •                                        |          |
| ess the full text FILE                                                                                                    |                                                                     | Multilingual search                                | 🔵 Enable 💿 Disa                          | ble             |                                          |          |

### 2.5.3. Filtering by publication date

by language

AGRIS includes publications dating back to 1965. In order to find publications on the topic of 'grapes' for instance, published over a period of time, it is recommended to use the 'Filter records published in the year/range'. For example, it is possible to select publications edited in the last ten years by narrowing the search with the help of the buttons shown in Figure 9.

### 2.5.4. Filtering by language

To search for publications in a specific language, a user should choose the desired language from the option 'Search for records in the following language', see Figure 10.

| <u> </u>                                                                                                    |                                                          | Englisi                         | n Español Français العربية <u>中文 Pyc</u> |
|----------------------------------------------------------------------------------------------------|----------------------------------------------------------|---------------------------------|------------------------------------------|
|                                                                                                    | 1                                                        |                                 |                                          |
| AGRIS                                                                                                    | grapes                                                   |                                 |                                          |
| earch Results × Reset your Se                                                                                                    | arch Other Filters: thesis X                             |                                 |                                          |
| sults 1 - 10 of 349 🕴 🗹 🖸                                                                                                    | • To search for a phrase or an exact title, please write | the phrase in double quotes     |                                          |
| « first « prev next »                                                                                                    |                                                          |                                 | Refine search                            |
| Determination of changes in Bozcaada karalahna and Çavuş grapes microbial<br>load, mould species and mycotoxin profiles during ripening        | Search for records that have all of these R words        | equired • in the field:         | All Fields                               |
| Özcan, G., 2017                                                                                                    | Apply the following filters to your query:               |                                 |                                          |
| Efficacy of some disinfectants against to postharvest diseases of table grapes                                                                 | Records that contain explicit links to the full text     | Refine search                   |                                          |
| Tastemel, A.: 2014; Uludağ Univ., Graduate School of Natural and Applied Sciences, Dep. of Plant Protection. tur.                              | Type of search results                                   | O Publications O Datasets O Bot | h                                        |
| $\bigcirc$                                                                                                    | Filter records published in the year/range               | - from 🔹 to                     | <ul> <li><u>Refine search</u></li> </ul> |
| The influence of climate factors and plant physiological responses on the<br>accumulation of rotundone in Vitis vinifera cv. Shiraz grapevines | Country                                                  | Country                         | *                                        |
| Zhang, Pangzhen. 2015                                                                                                    | Search for records in the following language             | Select a language               | *                                        |
| Access the full text FILE                                                                                                    | Content types                                            | type                            | ·•••                                     |
| $\checkmark$                                                                                                    | Multilingual search                                      | C Enable O Disable              |                                          |

Example of search results filtered by content type "thesis"

### 2.5.5. Filtering by content types

In order to refine search results, it is also recommended that a user chooses a specific content type as a filter, such as: books, theses, journal articles, conference materials, references, see Figure 11.

### 2.5.6. Filtering according to multilinguality

Multilingual search is an advanced filtering option that allows a user to query the AGRIS database in their native language, as well as get results in different languages, see Figure 12. This function is also available in the simple search on the left column before the top ten keywords.

AGRIS uses the AGROVOC multilingual thesaurus to translate the user query into all available languages. For example, if a user inputs the keyword 'struguri' (Romanian for 'grapes'), they will only get records in Romanian. If the user then activates the filtering option for multilingual search, the AGRIS system performs the query in the languages available in AGROVOC and presents the records for all possible translations of the keyword.

This filter feature works well when the search is based on keywords. Using AGROVOC, AGRIS is able to obtain the translation of each keyword in another language. However, it does not offer great results if the search is a sentence, a title, etc; therefore, a combination of keywords is the best option.

### **2.5.7. Filtering by other content aggregators**

AGRIS also includes records from other content aggregators, e.g. AGRICOLA or Avano, see Figure 13. When performing the search for 'grapes', AGRIS gives 17 192 results. When enabling the filtering option to include records from aggregators, it is possible to obtain 34 329 results.

results from AGRIS

| Multilingual search              | Enable Disable     | Figure 12<br>The multilingual<br>search option for<br>filtering results<br>from AGRIS |
|----------------------------------|--------------------|---------------------------------------------------------------------------------------|
| Include records from aggregators | • Enable 🔿 Disable | Figure 13<br>The 'Include records<br>from aggregators'<br>option for filtering        |

# **2.6** A RESULT IN DETAIL

As shown in Figure 14, individual AGRIS results contain the title, author(s), publication date, an abstract, and information about the data provider. Above the title, the name of the data provider is linked to a website (if available). Methods of sharing AGRIS search results are available using either the 'Add This+' options for social media or email. Search results can be saved in AGRIS AP, RIS, or EndNote XML formats. These formats allow bibliographic reference management software to exchange data. Applications, such as Zotero, Citavi, Mendeley and EndNote, can export and import citations in these formats. Note: The bibliographic information will state which language the AGRIS record is indexed with and not the language in which the original referenced work is written.

A result also displays AGROVOC keywords at the bottom of the screen. Each AGROVOC keyword is hyperlinked to a new search result list, with additional records pertinent to the keyword.

The AGRIS interface provides the 'Translate with Google' option to translate the information from the selected record. Note: as this translation tool is provided by Google, FAO is not responsible for the accuracy and precision of the translations.

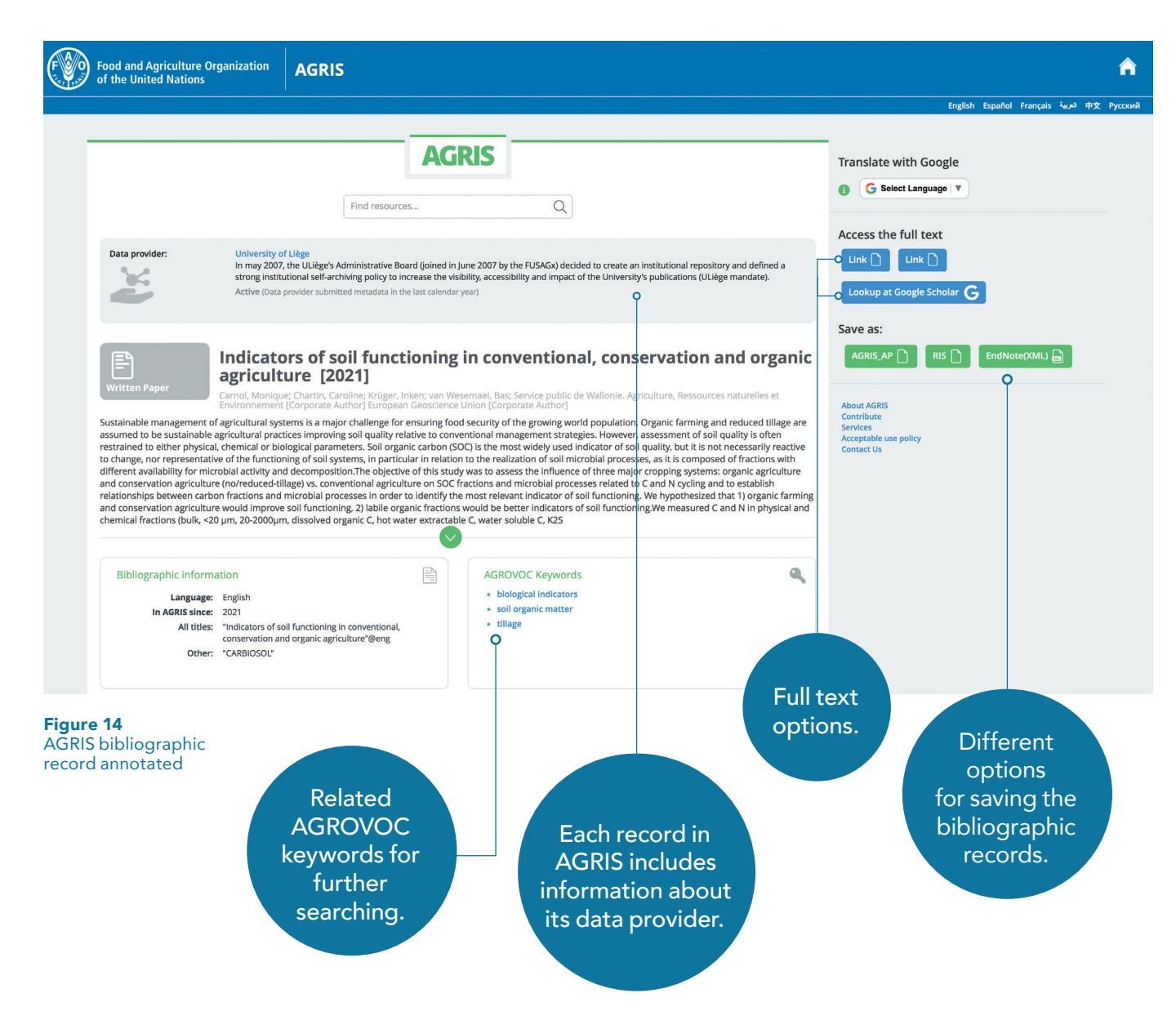

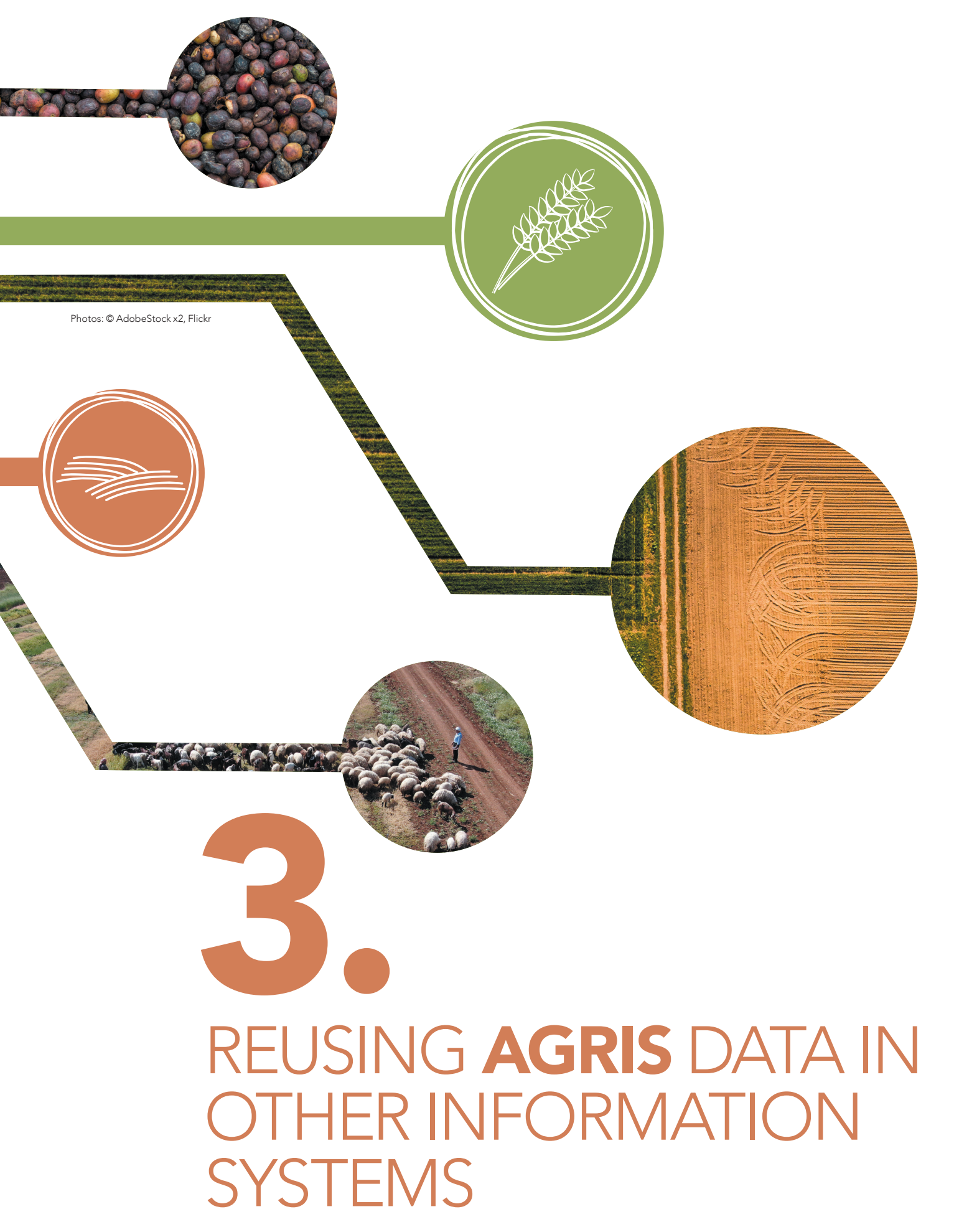

An additional feature of AGRIS is the option to download the AGRIS Open Data Set (ODS), which is a collection of AGRIS records that can be freely used, reused and redistributed by anyone. The AGRIS ODS has been set up thanks to the many AGRIS data providers who have agreed to include their metadata in downloadable formats for libraries to integrate into their own information systems.

Why should a user consider downloading the AGRIS ODS? The AGRIS ODS increases data visibility and also offers the opportunity to enrich data. Library users and information seekers increasingly expect a one step process, either with a search engine, such as Google, or a library discovery tool combining its catalog with other resources. In response to this evolving world of information, the AGRIS ODS brings bibliographic references directly to library systems. The available formats can be used in many different software applications. The advantage of open data, specifically the AGRIS ODS, is the important opportunity to increase analysis of agricultural performance and, consequently, help inform agricultural investment, innovation and policy to drive changes toward increasing sustainability in the agriculture sector.

The AGRIS ODS comes under an open license, CC-BY IGO 3.0. The AGRIS ODS is downloadable as a zip file at <u>https://agris.fao.org/agris\_ods</u>. It is available in different formats, including AGRIS AP and RDF formats. Once downloaded, the files can be filtered to best serve organizations and their information systems.

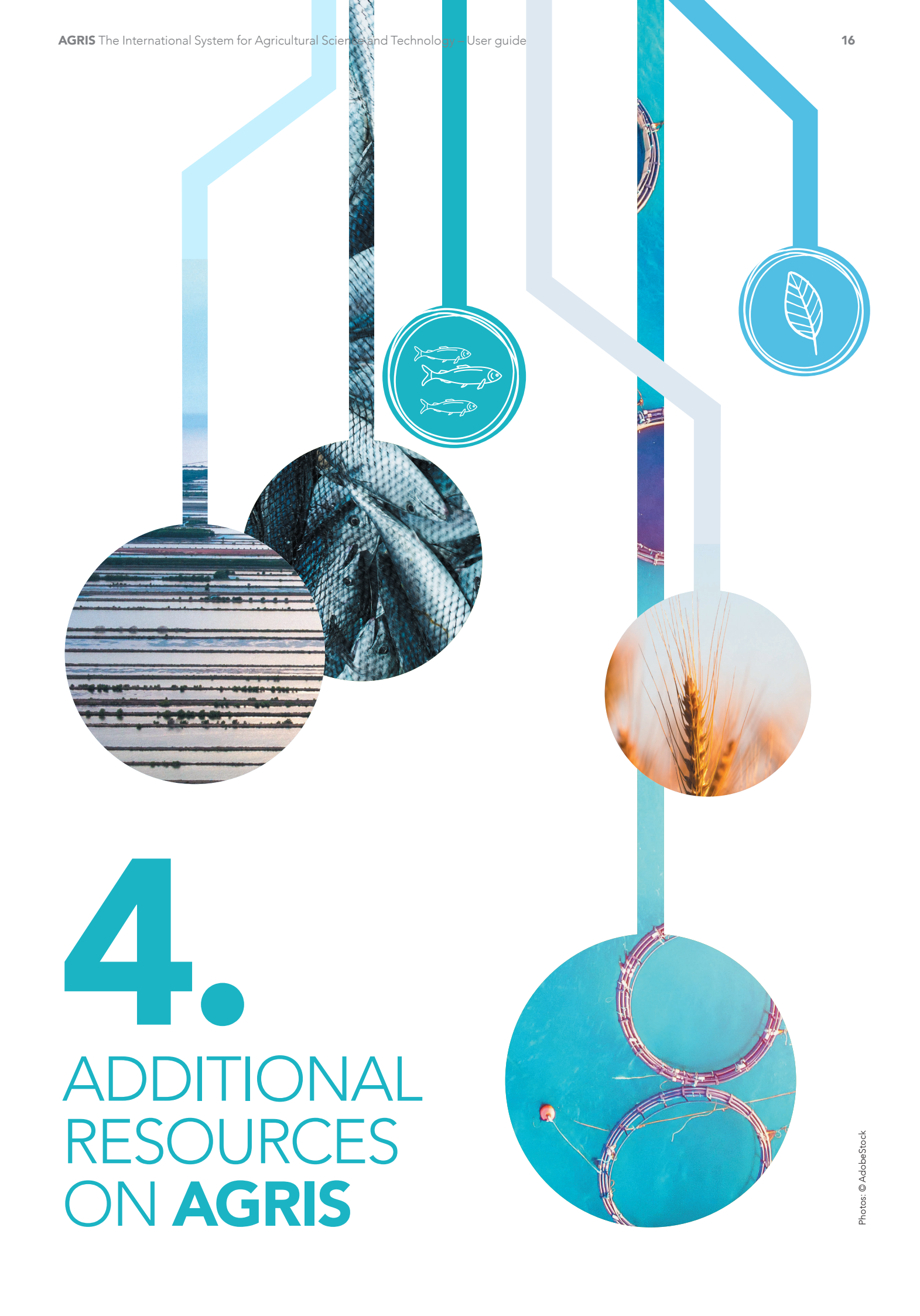

**Celli, F., Malapela, T., Wegner, K., Subirats-Coll, I., Kokoliou, E. & Keizer, J.** 2015. AGRIS: providing access to agricultural research data exploiting open data on the web. *F1000Research*, 4:110. http://eprints.rclis.org/28134

**FAO.** 2020. AGRIS Webinar: What is AGRIS Today [video]. Rome, Italy. <u>https://www.fao.</u> org/agris/webinars/agris-webinar-whatagris-today **FAO.** 2021. Introduction to AGRIS – AGRIS Virtual Annual Conference 2021 Session 1 [video]. Rome, Italy. <u>https://www.fao.org/</u> agris/webinars/introduction-agris-agrisvirtual-annual-conference-2021-session-1

Malapela, T., Celli, F., Subirats-Coll, I. & Keizer, J. 2014. The role of AGRIS in providing global agricultural information to boost productivity and food security. 16-22 August 2014. Lyon. IFLA WLIC 2014 -Libraries, Citizens, Societies: Confluence for knowledge. <u>http://eprints.rclis.org/28131</u>

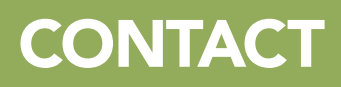

Partnerships and UN Collaboration Division AGRIS@fao.org www.fao.org/agris agris.fao.org

**Food and Agriculture Organization of the United Nations** Rome, Italy